# 桌面云VDI 使用教程

产品版本:ZStack 2.6.0 文档版本:V2.6.0

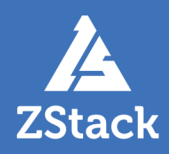

# 版权声明

版权所有<sup>©</sup>上海云轴信息科技有限公司 2018。保留一切权利。

非经本公司书面许可,任何单位和个人不得擅自摘抄、复制本文档内容的部分或全部,并不得以任何形式传播。

#### 商标说明

ZStack商标和其他云轴商标均为上海云轴信息科技有限公司的商标。

本文档提及的其他所有商标或注册商标,由各自的所有人拥有。

#### 注意

您购买的产品、服务或特性等应受上海云轴公司商业合同和条款的约束,本文档中描述的全部或部 分产品、服务或特性可能不在您的购买或使用范围之内。除非合同另有约定,上海云轴公司对本文 档内容不做任何明示或暗示的声明或保证。

由于产品版本升级或其他原因,本文档内容会不定期进行更新。除非另有约定,本文档仅作为使用指导,本文档中的所有陈述、信息和建议不构成任何明示或暗示的担保。

# 目录

| 版权声明                    | I  |
|-------------------------|----|
| 1 介绍                    | 1  |
| 2 管理员篇                  |    |
| 2.1 前提                  | 2  |
| 2.2 安装VDI组件             |    |
| 2.3 创建VDI账户             |    |
| 2.4 系统设置                |    |
| 2.5 为VDI账户创建云主机         | 8  |
| 2.6 VDI账户登录云主机          | 12 |
| 2.7 为SPICE云主机安装增强工具     | 14 |
| 3 普通用户篇                 | 17 |
| 3.1 PC端连接ZStack VDI管理平台 |    |
| 3.2 PC端连接SPICE云桌面       | 19 |
| 3.3 PC端连接RDP云桌面         | 21 |
| 3.4 客户端连接ZStack VDI管理平台 | 21 |
| 3.5 移动端连接ZStack VDI管理平台 | 22 |
| 术语表                     | 23 |

# 1 介绍

ZStack支持VDI(桌面云)功能,通过定制盒子,结合客户端灵活选择SPICE、RDP、VNC等多种协议,并兼容多种USB设备重定向,从而带来适配场景的最佳虚拟桌面体验。

本文档将详细介绍VDI功能的使用方法。

# 2 管理员篇

# 2.1 前提

在此教程中,假定管理员已安装最新版本ZStack企业版,并完成环境初始化。

具体方式请参考用户手册安装部署章节以及Wizard引导设置章节。

# 2.2 安装VDI组件

#### 操作步骤

1. 登录管理节点,确认ZStack正常运行。

管理员需通过ssh登录管理节点,并确认ZStack是否已经正常安装。

[root@localhost ~]# ssh root@172.20.14.32 root@172.20.14.32's password: Last login: Tue Sep 26 15:28:16 2017 from 172.31.253.13

[root@172-20-14-32 ~]# zstack-ctl status ZSTACK\_HOME: /usr/local/zstack/apache-tomcat/webapps/zstack zstack.properties: /usr/local/zstack/apache-tomcat/webapps/zstack/WEB-INF/classes/ zstack.properties log4j2.xml: /usr/local/zstack/apache-tomcat/webapps/zstack/WEB-INF/classes/log4j2.xml PID file: /usr/local/zstack/management-server.pid log file: /usr/local/zstack/apache-tomcat/logs/management-server.log MN status: Running [PID:39513] UI status: Running [PID:41154] http://172.20.14.32:5000 version: 2.2.0 (ZStack-enterprise 2.2.0.10149)

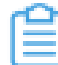

注:如果ZStack没有正常启动,请先按照运维手册排查问题。

2. 下载VDI组件。

管理员需从这里下载获取最新的VDI组件,建议存放在/opt/zstack-dvd/目录下。然后运行如下

命令:

[root@172-20-14-32 ~]# cd /opt/zstack-dvd/ [root@172-20-14-32 zstack-dvd]# wget http://cdn.zstack.io/product\_downloads/VDI/ ZStack-VDI-2.2.1.war

3. 启动VDI组件。

[root@172-20-14-32 zstack-dvd]# mv ZStack-VDI-2.2.1.war /opt/zstack-dvd/zstack-vdi.war [root@172-20-14-32 zstack-dvd]# zstack-ctl start\_vdi successfully started VDI UI server on the local host, PID[65163], http://172.20.14.32:9000

• 如果下载的VDI组件没有放置在/opt/zstack-dvd/目录下,需要在启动VDI组件时指定路径。

注:例如,管理员放置VDI组件到/root/目录下,运行如下命令启动VDi组件:

[root@172-20-14-32 zstack-dvd]# zstack-ctl start\_vdi --vdi-path /root/zstack-vdi .war

• 启动VDI组件后,可以查询状态:

[root@172-20-14-32 zstack-dvd]# zstack-ctl vdi\_status VDI UI status: Running [PID:65163] http://172.20.14.32:9000

| 注: |
|----|
|    |

1. 如需关闭VDI组件, 输入如下命令:

[root@172-20-14-32 zstack-dvd]# zstack-ctl stop\_vdi successfully stopped the VDI server

2. 同时查询VDI组件状态,确认已经关闭:

[root@172-20-14-32 zstack-dvd]# zstack-ctl vdi\_status VDI UI status: Stopped [PID: None]

4. 至此, VDI组件成功安装并启动。

### 2.3 创建VDI账户

#### 背景信息

当VDI组件启动后,管理员登录ZStack管理节点UI界面创建相应的VDI账户。

#### 操作步骤

1. 进入账户界面。

在ZStack私有云主菜单,点击**平台管理 > 用户管理 > 账户**,进入**账户**界面,如图 *1:* 账户界 面所示:

#### 图 1: 账户界面

| 0 | - 中创建账户 | *** 更多操作 ~ Q |     |    |         | 20 ~ < 1/1 >        |
|---|---------|--------------|-----|----|---------|---------------------|
|   | 名称      | 类型           | 云主机 | 云盘 | AD/LDAP | 创建日期 ~              |
|   | admin   | SystemAdmin  | 0   | 0  | 未绑定     | 2017-12-02 14:42:51 |
|   |         |              |     |    |         |                     |
|   |         |              |     |    |         |                     |
|   |         |              |     |    |         |                     |
|   |         |              |     |    |         |                     |

#### 2. 创建VDI账户。

点击**创建账户**,弹出**创建账户**界面,可参考以下示例输入相应内容:

- 名称:设置VDI账户名称
- 简介:可选项,可留空不填
- 新密码:设置VDI账户的密码,长度为6-18位
- 确认密码:再次输入密码以确认

如图 2: 创建VD/账户所示,点击确定,创建VDI账户。

#### 图 2: 创建VDI账户

| 确定    | 取消 |
|-------|----|
| 创建账户  |    |
| 名称*   | 0  |
| VDI账户 |    |
| 简介    |    |
|       |    |
|       | h  |
| 新密码*  |    |
|       |    |
| 确认密码* |    |
|       |    |

### 2.4 系统设置

#### 背景信息

使用VDI功能,管理员需进行相关系统设置,包括:

- 修改云主机控制台模式为SPICE;
- 修改云主机显卡类型为qxl;
- 创建集群时填写已部署VDI网络CIDR,实现VDI网络与管理网络分离;

• 根据实际带宽情况和客户端解码能力选择VDI Spice Streaming模式,实现流传输调优。

#### 操作步骤

1. 修改云主机控制台模式为SPICE。

在ZStack私有云主菜单,点击**设置 > 全局设置**,进入**全局设置**界面,在**基本设置**界面,修 改**云主机控制台模式**为SPICE。

如图 3:修改云主机控制台模式为SPICE所示:

图 3: 修改云主机控制台模式为SPICE

| 全局设置 基本设置 | 高级设置             |                                      |        |
|-----------|------------------|--------------------------------------|--------|
|           | 修改值: 系统-云主机控制台模式 | ×                                    |        |
| 42.¥/a    |                  |                                      | 185//= |
|           |                  |                                      | 1941 H |
| CPU超分率    |                  |                                      | Ø      |
| 会话超时时间    | 值:               |                                      | Ø      |
| 物理机保留内存   | spice            | ~                                    | Ø      |
| 云主机缓存模式   |                  |                                      | Ø      |
| 云主机CPU模式  |                  |                                      | Ø      |
| 在线迁移      |                  |                                      | Ø      |
| 内存超分率     |                  | 确定取消                                 | Ø      |
| 主存储超分率    | <i>л</i> сячи    | MW/E/31.06 XUX-L1 III/1/JL/19/32 1.0 | Ø      |
| 主存储使用阈值   | 系统               | 默认值为0.9。为了防止系统过度使用主 0.9              | Ø      |
| 云主机控制台模式  | 系统               | 默认为vnc,支持vnc和spice协议,默认 spice        | P      |

2. 修改云主机显卡类型为qxl。

在基本设置界面,修改显卡类型为qxl。

如图 4:修改显卡类型为qx/所示:

图 4: 修改显卡类型为qxl

| 全局设置 基本设置             | 高级设置          |                                           |    |
|-----------------------|---------------|-------------------------------------------|----|
|                       | 修改值: 云主机-显卡类型 | ×                                         |    |
| 名称                    |               |                                           | 操作 |
| 内存超分率                 |               |                                           | 0  |
| 主存储超分率                | 值:            |                                           | Ø  |
| 主存储使用阈值               | qxl           | ~                                         | Ø  |
| 云主机控制台模式              |               |                                           | Ø  |
| 管理员密码                 |               |                                           | Ø  |
| Network Anti-Spoofing |               |                                           | Ø  |
| 删除策略                  |               | 确定取消                                      | Ø  |
| 彻底删除时延                | 2             | M/M/3001000, +-12/3//, 22-2/88/M/m. 00100 | Ø  |
| NUMA                  | 云主机           | 默认为false,用于设置云主机是否采用 false                | Ø  |
| 显卡类型                  | 云主机           | 默认为cirrus,设置云主机启动时默认的 qxl                 | I  |

3. 创建集群时填写已部署VDI网络CIDR,实现VDI网络与管理网络分离。

在ZStack私有云主菜单,点击**硬件设施 > 集群**,进入**集群**界面,点击**创建集群**,进入**创建集** 群界面,如果已部署VDI单独使用的网络,可直接将其填写到ZStack中,实现VDI网络与管理 网络分离。如不填写,VDI将默认使用管理网络。

如图 5: 填写VDI网络CIDR所示:

图 5: 填写VDI网络CIDR

| 确定取消           |    |
|----------------|----|
| 创建集群           |    |
| 区域: ZONE-1     |    |
| 名称 *           | ?  |
| Cluster-1      |    |
| 简介             |    |
|                |    |
|                | 11 |
| VDI网络          | ?  |
| 172.20.10.0/24 |    |
| 迁移网络CIDR       | ?  |
| 192.168.2.0/24 |    |

4. 根据实际带宽情况和客户端解码能力选择VDI Spice Streaming模式,实现流传输调优。

在高级设置界面, VDI Spice Streaming提供三种模式: all、filter、off。

• all :

表示对传输的所有视频帧做编码压缩并传输。压缩是有损的,客户端解码后视频清晰度会降低;但带宽要求会降低,流畅度会提高;客户端CPU压力会增大。

• filter :

表示对增量视频帧做编码压缩并传输。相较于对传输的所有视频帧做编码压缩,带宽要求 进一步降低,流畅度进一步提高;客户端CPU压力会降低;但客户端的chrome播放flash会 有拖影问题。

• off :

表示对视频帧不做编码压缩。清晰度最高,带宽要求最高,客户端CPU压力最小。ZStack 默认设置为**off**。 管理员可根据实际带宽情况和客户端解码能力选择VDI Spice Streaming模式,实现流传输调优。

如图 6: 设置VDI Spice Streaming模式所示:

#### 图 6: 设置VDI Spice Streaming模式

| 全局设置                  | 基本设置 | 高级设置             |               |                  |        |    |    |
|-----------------------|------|------------------|---------------|------------------|--------|----|----|
|                       |      | 修改值: 云主机-VDI Spi | ice Streaming |                  |        | ×  |    |
| 名称                    |      |                  |               |                  |        |    | 操作 |
| 云主机引导菜单               |      |                  |               |                  |        |    | Ø  |
| Network Anti-Spoofing |      | ſ                | 值:            |                  |        |    | Ø  |
| 删除策略                  |      |                  | off           |                  |        |    | Ø  |
| 彻底删除间隔                |      |                  | filter        |                  |        |    | Ø  |
| 彻底删除时延                |      |                  | all           |                  |        |    | Ø  |
| 计算规格删除后设置为空           |      |                  |               |                  |        |    | Ø  |
| 隐藏KVM虚拟化标记            |      |                  |               |                  | 确定     | 取消 | Ø  |
| NUMA                  |      |                  |               |                  |        |    | Ø  |
| VDI Spice Streaming   |      | 云主机              | â             | 11,表示对传输的所有视频帧做编 | 码压 off |    | ß  |

# 2.5 为VDI账户创建云主机

#### 背景信息

管理员可为VDI账户创建一个或多个云主机,管理员可根据业务需要,开启或关闭VDI账户云主机的USB重定向功能。

#### 操作步骤

1. 创建云主机(以创建单个云主机为例)

在ZStack私有云主菜单,点击**云资源池 > 云主机**,进入**云主机**界面,点击**创建云主机**,弹 出**创建云主机**界面,可参考以下示例输入相应内容:

- 添加方式:选择单个
- 名称:设置云主机名称
- 简介:可选项,可留空不填
- 计算规格:选择云主机的计算规格
- 镜像:选择云主机的镜像

- 网络:选择已创建的L3-私有网络作为云主机的网络
- 高级:管理员可根据业务需要,在高级设置中勾选**USB重定向**,为云主机开启USB重定向 功能

如图 7: 创建云主机和图 8: 高级设置中勾选USB重定向所示,点击确定,创建单个云主机。

图 7: 创建云主机

| <b>确定</b> 取消                                   |          |
|------------------------------------------------|----------|
| 创建云主机                                          |          |
| 添加方式<br><ul> <li>● 单个</li> <li>● 多个</li> </ul> |          |
| 名称 *                                           |          |
| VDI云主机-Win7                                    |          |
| 简介                                             |          |
| 计算规格 *                                         | ĥ        |
| 2CPU-2G                                        | Θ        |
| 镜像 *                                           |          |
| Win7                                           | Θ        |
| 网络 *                                           | ?        |
| L3Network-1                                    | Θ        |
| 默认网络                                           | 设置 IP    |
|                                                | $\oplus$ |
| 高级 ^                                           |          |

#### 图 8: 高级设置中勾选USB重定向

| 高级 ~        |          |
|-------------|----------|
| 数据云盘规格      |          |
|             | $\oplus$ |
| 亲和组         |          |
|             | $\oplus$ |
| 集群          |          |
|             | $\oplus$ |
| 主存储         |          |
|             | $\oplus$ |
| 物理机         |          |
|             | $\oplus$ |
| 高可用级别       |          |
| None        | ~        |
| 控制台密码       | ?        |
| 长度为6-18位    |          |
| SSH 公钥      | ?        |
|             |          |
| User Data   | ?        |
|             |          |
| ✓ USB 重定向   | (?)      |
| 控制台模式       | Ť        |
| vnc • spice |          |

2. 云主机详情页可设置: USB重定向功能的开启/关闭、RDP模式的开启/关闭、最多支持的屏幕数 量修改。 云主机创建后,进入该云主机详情页,可设置:

- USB重定向功能的开启/关闭:如需开启/关闭USB重定向功能,需相应拨动开关,然后停止再启动云主机,该开关生效。
- RDP模式的开启/关闭:RDP模式如果启用,VDI终端盒子连接时,会默认以RDP模式打开 云主机控制台。
- 最多支持的屏幕数量修改:支持多屏显示,可按需更改最多支持的屏幕数量,且仅在SPICE模式下生效。

如图 9: 云主机详情页所示:

| × | 云主机操作 ~      | 基本属性              | 主机快照  | 配置信息      | 定时任务     | 备份数据           | 监控数据         | 报警     | 审计 |
|---|--------------|-------------------|-------|-----------|----------|----------------|--------------|--------|----|
|   | • 2          | 衍中                |       | ■ 更多個     | 息        |                |              |        |    |
|   | <u> </u>     | VM                |       | 控制台地域     | 止: spic  | :e://172.20.14 | 32:5901      |        |    |
|   | VDI云主机-W     | /in7              |       | 计算规格:     | 2CF      | 2U-2G          |              |        |    |
|   | 无简介          |                   |       | 镜像:       | Wir      | 17             |              |        |    |
|   | ▶ 概览         |                   |       | ISO:      |          |                |              |        |    |
|   | CPU:         | 2                 |       | 所在物理      | ብ። Hos   | t-1            |              |        |    |
|   | 内存:          | 2 GB              |       | 上次所在物     | 物理机: Hos | t-1            |              |        |    |
|   | 平台:          | Windows           |       | 集群:       | Clu      | ster-1         |              |        |    |
|   | 高可用级别:       | None              |       | UUID:     | e42      | 90bb2b65347    | ed9fbbd39ce2 | 27c93b |    |
|   | 控制台模式: spice |                   |       | SSH KEY:  |          |                |              |        |    |
|   | QGA: ⑦       | 未安装 🌒 已發          | 安装    | User Data | 9:       |                |              |        |    |
|   | RDP 模式: ⑦    | 未启用 🌒 📄 启月        | Ð     | ● 网络      | 8.4      |                |              |        |    |
|   | USB 重定向: ?   | 未启用 📃 启月          | ŧ     | • rs=0.0  |          |                |              |        |    |
|   | 屏幕数量: ᠀      | 1                 |       | EIP:      |          |                |              |        |    |
|   | 所有者:         | admin             |       | 安全组:      |          |                |              |        |    |
|   | 创建日期:        | 2017-09-27 21:4   | 16:52 | 负载均衡:     |          |                |              |        |    |
|   | 最后操作日期:      | 2017-09-27 22:0   | 04:05 | 端口转发:     |          |                |              |        |    |
|   | 默认IP:        | 172.20.108.220    |       |           |          |                |              |        |    |
|   | MAC:         | fa:7f:d9:11:de:00 | )     |           |          |                |              |        |    |
|   | 标签:          |                   |       |           |          |                |              |        |    |
|   | + 新建标签       |                   |       |           |          |                |              |        |    |

#### 图 9: 云主机详情页

3. 更改云主机所有者为VDI账户。

在**云主机**界面,选择已创建的云主机,点击**更多操作 > 更改所有者**,弹出**更改所有者**界面,选择已创建的VDI账户,点击**确定。** 

如图 10: 更改云主机所有者为VDI账户所示:

#### 图 10: 更改云主机所有者为VDI账户

|        | ◆ 健学工主机<br>名称<br>VDi云主机-Win7                        | ▶ 启动 | 一停止              | 电波<br>操作<br>82章                                                                                                    | <ul> <li>重启<br/>暂停</li> <li>打开控制台<br/>注参</li> <li>创建快照</li> <li>加載元盘</li> <li>加載50</li> <li>添加 SSH KEY</li> <li>设置命可用</li> <li>设置命可用</li> <li>设置命可用</li> <li>设置命可用</li> <li>设置命可用</li> </ul> | <ul> <li>次复</li> <li>关闭电源</li> <li>交通</li> <li>创建筑象</li> <li>鉛粉の</li> </ul> 印範元金 印範元金 印範150 副除 SSH KEY 修改计算规格 启动信泊定物理机) 取得达给合符两 | ЩИЦР<br>2.20.14.32 | 集群<br>Cluster-1 | <ul> <li>直用状态</li> <li>运行中</li> </ul> | 所有者<br>admin | ♪ 20<br>高可用级别<br>None                   | <ul> <li>× ▲ 1/1 ▶</li> <li></li></ul> |
|--------|-----------------------------------------------------|------|------------------|----------------------------------------------------------------------------------------------------|----------------------------------------------------------------------------------------------------|----------------------------------------------------------------------------------------------------|--------------------|-----------------|---------------------------------------|--------------|-----------------------------------------|----------------------------------------|
| ©<br>2 | · <mark>· · · · · · · · · · · · · · · · · · </mark> | ▶ 启动 | <b>■ 停止</b><br>× | ※ ※ ※ ※ ※ ※ ※ ※ ※ ※ ※ ※ ※ ※ ※ ※ ※ ※ ※ ※ ※ ※ ※ ※ ※ ※ ※ ※ ※ ※ ※ ※ ※ ※ ※ ※ ※ ※ ※ ※ ※ ※ ※ ※ ※ ※ ※ ※ ※ ※ ※ ※ ※ ※ ※ ※ ※ ※ ※ ※ ※ ※ ※ ※ ※ ※ ※ ※ ※ ※ ※ ※ ※ ※ ※ ※ ※ ※ ※ ※ ※ ※ ※ ※ ※ ※ ※ ※ ※ ※ ※ ※ ※ ※ ※ ※ ※ ※ ※ ※ ※ ※ ※ ※ ※ ※ ※ ※ ※ ※ ※ ※ ※   ※ ※ ※ ※ ※ ※ ※ ※ ※ ※ ※ ※ ※ ※ ※ ※ ※ ※ ※ ※ ※ ※ ※ ※ ※ ※ ※ ※ ※ ※ ※ ※ ※ ※ ※ ※ ※ ※ ※ ※ ※ ※ ※ ※ ※ ※ ※ ※ ※ ※ ※ ※ ※ ※ ※ ※ ※ ※ ※ ※ ※ ※ ※ ※ ※ ※ ※ ※ ※ ※ ※ ※ ※ ※ ※ ※ ※ ※ ※ ※ ※ ※ ※ ※ ※ ※ ※ ※ ※ ※ ※ ※ ※ ※ ※ ※ ※ ※ ※ ※ ※ ※ ※ ※ ※ ※ ※ ※ ※ ※ ※ ※ ※ <p< td=""><td>设置DD模式<br/>修改正机器码<br/>切换控制台模式<br/>删除<br/>操作 ~<br/>者</td><td>设置VS图定向<br/>容量设置<br/>数据迁移</td><td></td><td></td><td></td><td></td><td>20</td><td>&lt; 1/1 ►</td></p<> | 设置DD模式<br>修改正机器码<br>切换控制台模式<br>删除<br>操作 ~<br>者                                                                                                    | 设置VS图定向<br>容量设置<br>数据迁移                                                                                                    |                    |                 |                                       |              | 20                                      | < 1/1 ►                                |
|        |                                                     |      |                  | 名称 ~ 2 2 2 2 2 2 2 2 2 2 2 2 2 2 2 2 2 2                                                                                                    | 歌                                                                                                    | 义型<br>Normal                                                                                                    |                    | 云主机<br>0        | 元盘<br>0                               |              | 20 ~<br>@J#E=108<br>2017-09-27 13:39:48 | < 1/1 ><br>३२१११                       |

4. 同理,管理员可为VDI账户创建多个云主机。

# 2.6 VDI账户登录云主机

#### 背景信息

通过ZStack VDI管理平台,VDI账户可直接登录管理员为其创建的云主机环境。

#### 操作步骤

 在Chrom浏览器中输入ZStack VDI管理平台UI界面的URL地址(*http://your\_VDI\_UI\_server\_IP* :9000), 弹出VDI账户登录界面, 输入VDI账户名称和密码, 点击登录, 如图 11: VDI账户登录 界面所示:

|                                           | I |
|-------------------------------------------|---|
| Logical Stack VDI 账户登录                    |   |
| <ul> <li>VDI账户</li> <li>······</li> </ul> |   |
| <b>股</b> 來                                |   |

图 11: VDI账户登录界面

2. 登录后, ZStack VDI管理平台如图 12: VDI管理平台所示:

#### 图 12: VDI管理平台

|    | 你好            | , vdi账户, | , 欢迎使用 Z         | ZStack VD    | DI 管理平 | 台! |  | and the second second sec |
|----|---------------|----------|------------------|--------------|--------|----|--|----------------------------------------------------------------------------------------------------|
|    |               |          |                  |              |        |    |  | and the second second                                                                                                    |
|    |               |          |                  |              |        |    |  |                                                                                                    |
|    |               |          |                  |              |        |    |  |                                                                                                    |
|    |               |          |                  |              |        |    |  |                                                                                                    |
|    |               |          |                  |              |        |    |  |                                                                                                    |
|    |               |          |                  |              |        |    |  |                                                                                                    |
|    |               |          |                  |              |        |    |  |                                                                                                    |
|    | E             |          |                  | E            |        |    |  |                                                                                                    |
|    |               |          |                  |              |        |    |  |                                                                                                    |
|    | VDI云主机-Lir    | nux      | VD               | I云主机-Wi      | n7     |    |  |                                                                                                    |
|    | ● 运行中         |          |                  | ● 运行中        |        |    |  |                                                                                                    |
|    | IP地址:172.20.1 | 08.215   | IP               | 地址:172.20.10 | 8.220  |    |  |                                                                                                    |
|    |               |          |                  |              |        |    |  |                                                                                                    |
|    |               |          |                  |              |        |    |  |                                                                                                    |
| ⊳  |               |          | $\triangleright$ |              |        |    |  |                                                                                                    |
| 启动 | 停止            | 连接       | 启动               | 停止           | 连接     |    |  |                                                                                                    |
|    |               |          |                  |              |        |    |  |                                                                                                    |
|    |               |          |                  |              |        |    |  |                                                                                                    |

# 自注

- ZStack VDI管理平台支持VDI账户对所分配云主机的启动、停止和连接操作。
- 如果管理员为VDI账户仅分配一个云主机,且该云主机为运行状态:
  - PC端:默认自动下载对应的连接信息文件console.vv,通过客户端软件打开该文件登录云主机。
  - 客户端:直接登录云主机。
- 如果管理员为VDI账户分配多个云主机,在ZStack VDI管理平台,VDI账户可根据需要选择连接某一云主机。

# 2.7 为SPICE云主机安装增强工具

#### 背景信息

为SPICE云主机安装增强工具,可提升云主机性能。

#### 操作步骤

- 1. 请咨询ZStack技术支持获取增强工具:ZStack\_VDI\_Pkgs ISO
- 2. 管理员登录管理节点UI界面,为SPICE云主机加载ZStack\_VDI\_Pkgs ISO

在云主机界面,选择为VDI账户创建的某一SPICE云主机,点击更多操作 > 加载ISO,弹出选择ISO界面,选择已添加的ZStack\_VDI\_Pkgs ISO,点击确定。

如图 13: 加载ZStack\_VDI\_Pkgs ISO所示:

#### - ① 创建云主机 ▶ 启动 ■ 停止 $\bigcirc$ 电源 重启 恢复 关闭电源 暂停 CPU 启用状态 所有者 高可用级别创建日期~ 名称 内存 打开控制台 克隆 胡井 迁移 创建镜像 VDI云主机-Linux 1 1 GB 运行中 VDI账户 None 2017-09-27 22:16:43 创建快照 备份 $\checkmark$ VDI云主机-Win7 2 2 GB 运行中 VDI账户 2017-09-27 21:46:52 None 加載云盘 卸载云盘 配置 加载 ISO **卸載 ISO** 添加 SSH KEY 删除 SSH KEY 设置高可用 修改计算规格 高级 设置启动顺序 启动(指定物理机) 设置控制台密码 取消控制台密码 重冒云主机 更改所有者 设置RDP模式 设置USB重定向 修改云主机密码 容量设置 切换控制台模式 数据迁移 删除 ⊕ 创建云主机 ▶ 启动 □ 停止 ● ---- ● 更多操作 ~ Q $\bigcirc$ 20 ✓ < 1/1 > 名称 × 选择 ISO VDI云主机-Linux Q 20 ~ 1/1 > $\checkmark$ VDI云主机-Win7 镱像服务器 平台 容量 名称 创建日期~ ZStack\_VDI\_Pkgs Windows 360.92 MB 2017-09-27 19:36:02 详情 BS-1 确定 取消

#### 图 13: 加载ZStack\_VDI\_Pkgs ISO

**3.** 登录到SPICE云主机,在guest\_tools目录中找到spice-guest-tools.exe,双击以安装,然后重启 该云主机即可。

#### 如图 14: 安装增强工具所示:

#### 图 14: 安装增强工具

| 🗑 SPICE Guest Tools Installe | er – 🗆 🗙                                                                                                    |
|------------------------------|----------------------------------------------------------------------------------------------------|
|                              | Welcome to SPICE Guest Tools<br>Setup                                                                                                    |
|                              | Setup will guide you through the installation of SPICE Guest<br>Tools.                                                                                                    |
|                              | It is recommended that you close all other applications<br>before starting Setup. This will make it possible to update<br>relevant system files without having to reboot your<br>computer. |
|                              | Click Next to continue.                                                                                                    |
|                              |                                                                                                    |
|                              | Next > Cancel                                                                                                    |
|                              |                                                                                                    |

|    | e. | - |   | 2 |
|----|----|---|---|---|
|    | -  |   | ٦ | 1 |
| į, |    |   | 1 |   |
| 1  |    | - | J |   |
| -  |    |   |   |   |

# 注:

- 此扩展工具可以增强显示支持,并已安装必要的扩展驱动。
- RDP模式无此需求。

# 3 普通用户篇

# 3.1 PC端连接ZStack VDI管理平台

#### 操作步骤

 在Chrom浏览器中输入ZStack VDI管理平台UI界面的URL地址(*http://your\_VDI\_UI\_server\_IP* :9000),弹出VDI账户登录界面,输入VDI账户名称和密码,点击登录,如图 15: VDI账户登录 界面所示:

#### 图 15: VDI账户登录界面

| ZStack<br>VDI 账户登录         |  |
|----------------------------|--|
| <u>♀</u> VD账户<br><u></u> ⊘ |  |
| 登录                         |  |
|                            |  |

2. 登录后, ZStack VDI管理平台如图 16: VDI管理平台所示:

#### 图 16: VDI管理平台

|         | //                      |         |         |                         |        |    |  |  |
|---------|-------------------------|---------|---------|-------------------------|--------|----|--|--|
|         | 修好                      | ,Vdi账户  | ,欢迎使用 4 | LStack VI               | リ官理平   | 台! |  |  |
|         |                         |         |         |                         |        |    |  |  |
|         |                         |         |         |                         |        |    |  |  |
|         |                         |         |         |                         |        |    |  |  |
|         | $\frown$                |         |         | $\frown$                |        |    |  |  |
|         |                         |         |         |                         |        |    |  |  |
| VD      | I云主机-Lir                | ıux     | VD      | I云主机-W                  | in7    |    |  |  |
|         | <ul> <li>运行中</li> </ul> |         |         | <ul> <li>运行中</li> </ul> |        |    |  |  |
| IP      | 地址:172.20.1             | 08.215  | IP      | 地址:172.20.1             | 08.220 |    |  |  |
|         |                         |         |         |                         |        |    |  |  |
| ▷<br>启动 | 傳止                      | 正       | □       | 体止                      | 正接     |    |  |  |
| n=443   | 17.11                   | AZLISK. |         | 17.11                   | ALL X  |    |  |  |
|         |                         |         |         |                         |        |    |  |  |

# 自注

- VDI账户使用SPICE、VNC、RDP的哪种协议连接云桌面,需由管理员在管理节点 界面设置。
- RDP模式关闭时,则缺省连接SPICE/VNC云桌面。
- PC端登录VDI云主机,需提前安装相应客户端软件(32位或64位,包括virt-viewer 和usbdk)。
- usbdk仅PC端需要USB重定向功能时安装,安装usbdk时需要注意:
  - 当存在其它能够对USB驱动进行修改、监听的程序,比如杀毒程序、USB抓包程 序、USB Key安全管控程序等,建议退出相关程序后,临时打开远程桌面再进行 安装,否则可能会出现客户端设备(包括USB键鼠在内的USB设备)失效的情况。
  - 如果客户端设备依然失效,可进入安全模式恢复最近一次可用配置、或禁用设备
     驱动启动等措施还原。
- 如果管理员为VDI账户仅分配一个云主机,且该云主机为运行状态:
  - PC端:默认自动下载对应的连接信息文件console.vv(SPICE/VNC)或
     者console.rdp(RDP),通过客户端软件打开该文件登录云主机。

- 客户端:直接登录云主机。
- 如果管理员为VDI账户分配多个云主机,在ZStack VDI管理平台,VDI账户可根据需要选择连接某一云主机。

# 3.2 PC端连接SPICE云桌面

图 17: VDI管理平台

#### 背景信息

VDI账户登录ZStack VDI管理平台,选择需要连接的SPICE云桌面,下载对应的连接信息文件console.vv,通过客户端软件打开该文件登录即可。

#### 操作步骤

1. VDI账户登录ZStack VDI管理平台,如图 17: VDI管理平台所示:

|           | 你好                                 | ,vdi账户        | , 欢迎使用 )   | ZStack VI                                                                                                    | DI 管理平台                     | <u>}</u> !                                                                                                    |                                         |
|-----------|------------------------------------|---------------|------------|----------------------------------------------------------------------------------------------------|-----------------------------|----------------------------------------------------------------------------------------------------|-----------------------------------------|
|           |                                    |               |            |                                                                                                    |                             |                                                                                                    |                                         |
|           | (F)                                |               |            | (FF                                                                                                    |                             |                                                                                                    |                                         |
| VD<br>IP: | I云主机-Lir<br>• 运行中<br>地址 : 172.20.1 | nux<br>08.215 | V C<br>IF  | OI云主机-₩i<br>● 运行中<br>地址 : 172.20.10                                                                                                    | in7<br>08.220               |                                                                                                    |                                         |
| ▷<br>启动   | ■                                  | 正连接           | ▷<br>启动    | □<br>停止                                                                                                    | Ⅲ<br>连接                     |                                                                                                    |                                         |
|           | VD<br>IP:<br>启动                    |               | 你好 , vdi账户 | 你好 , vdi账户 , 欢迎使用<br>が<br>VDI云主机-Linux<br>・<br>运行中<br>IP地址 : 172.20.108.215<br>聞<br>備止<br>選援<br>「<br>」<br>武<br>御<br>「<br>」<br>武<br>御<br>「<br>」<br>二<br>二 | 你好 , vdi账户 , 欢迎使用 ZStack VI | 你好, vdi账户, 欢迎使用 ZStack VDI 管理平台<br>你好, vdi账户, 欢迎使用 ZStack VDI 管理平台<br>VDI云主机-Linux<br>- 运行中<br>P地址: 172.20.108.215<br>高調 停止 重複 | CODE CODE CODE CODE CODE CODE CODE CODE |

选择需要连接的SPICE云桌面(如VDI云主机-Win7),点击连接,下载对应的连接信息文件console.vv,通过客户端软件virt-viewer打开该文件登录云桌面,如图 18: PC端连接SPICE云桌面所示:

#### 图 18: PC端连接SPICE云桌面

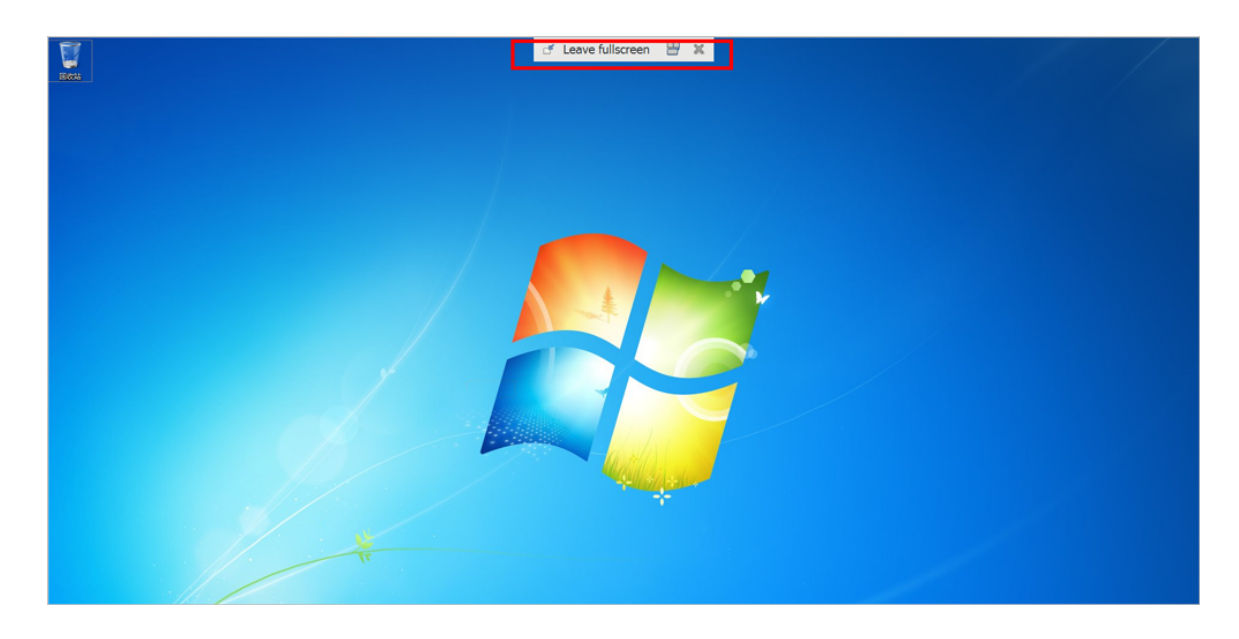

virt-viewer工具栏介绍:

• 在SPICE云桌面上,鼠标移动至屏幕中央上方边缘位置可弹出工具栏,如图 19: virtviewer工具栏所示:

图 19: virt-viewer工具栏

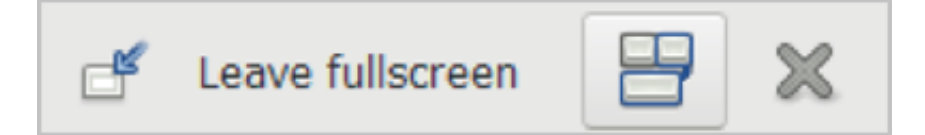

- Leave fullscreen按钮为退出全屏,也可使用快捷键Shift+F11
- 组合按键按钮为发送组合按键指令,比如Ctrl+Alt+Delete
- X按钮为关闭客户端
- 3. USB设备重定向至云桌面。
  - **1.** 对于开启了USB重定向的SPICE云主机,virt-viewer工具栏会多出USB按钮,如图 20: 支 持USB设备重定向所示:

#### 图 20: 支持USB设备重定向

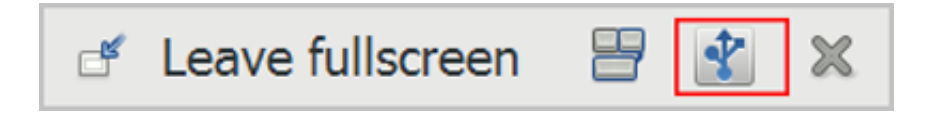

2. 点击USB按钮,在弹出界面中选择需要重定向至云桌面的USB设备,如图 21: 选择需重定向的USB设备所示:

#### 图 21: 选择需重定向的USB设备

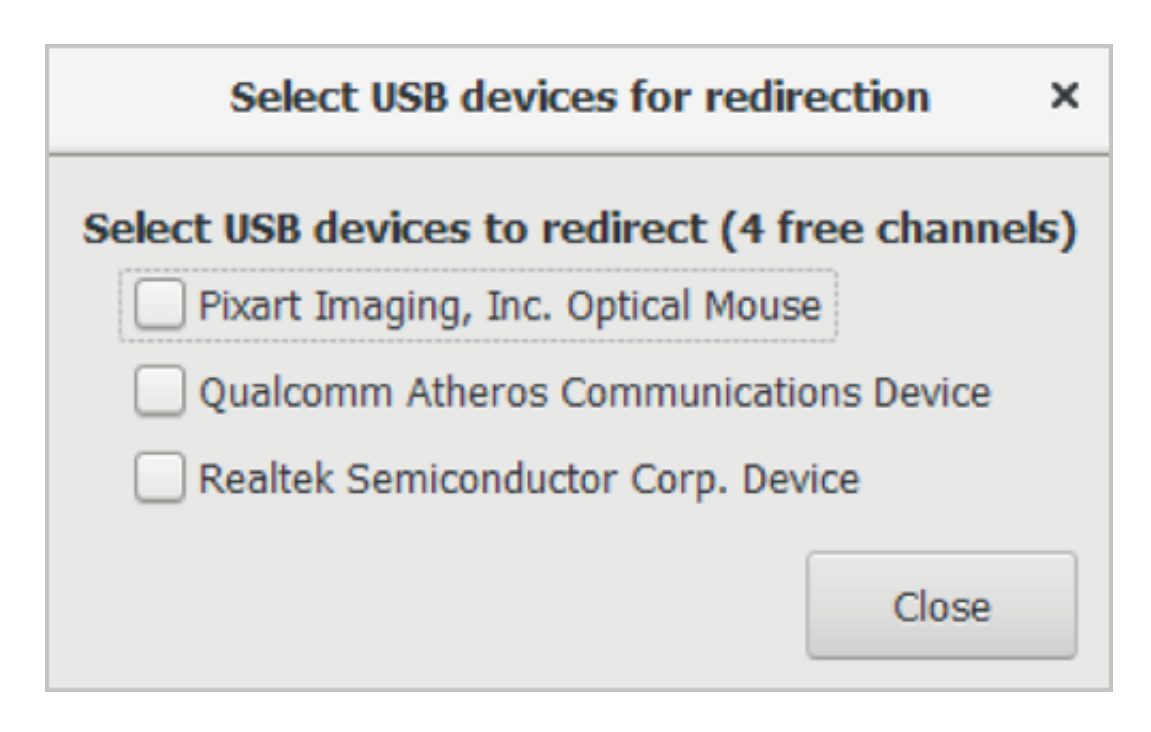

也可退出全屏后点击File > USB device selection打开该界面。

# 計注

- USB设备重定向效果通常会受到客户端软件、云桌面系统、USB设备类型以及当前 网络状态等因素影响,请耐心等待结果。
- 切记不要选择任何带有**Mouse、Keyboard**等关键字的USB键鼠,否则会导致PC端的键盘、鼠标被重定向,从而影响PC端用户操作体验。

# 3.3 PC端连接RDP云桌面

PC端连接RDP云桌面方法与PC端连接SPICE云桌面类似。

当管理员为VDI账户分配了RDP模式的云桌面,VDI账户可登录ZStack VDI管理平台,选择需要连接的RDP云桌面,下载对应的连接信息文件console.rdp,通过Windows自带远程桌面程序打开该文件登录即可。

# 3.4 客户端连接ZStack VDI管理平台

ZStack支持通过VDI定制盒子连接桌面云。关于客户端的连接配置介绍,请咨询ZStack技术支持获取《ZStack VDI客户端用户指南》参考。

# 3.5 移动端连接ZStack VDI管理平台

针对Android以及iOS移动端操作系统,均对应有开放SPICE、VNC、RDP客户端,用户可自行下载。

# 术语表

## 区域(Zone)

ZStack中最大的一个资源定义,包括集群、二层网络、主存储等资源。

# **集群**(Cluster)

一个集群是类似物理主机(Host)组成的逻辑组。在同一个集群中的物理主机必须安装相同的操作 系统(虚拟机管理程序,Hypervisor),拥有相同的二层网络连接,可以访问相同的主存储。在实 际的数据中心,一个集群通常对应一个机架(Rack)。

# 管理节点(Management Node)

安装系统的物理主机,提供UI管理、云平台部署功能。

# 计算节点 (Compute Node)

也称之为物理主机(或物理机),为云主机实例提供计算、网络、存储等资源的物理主机。

### **主存储**(Primary Storage)

用于存储云主机磁盘文件的存储服务器。支持本地存储、NFS、 Ceph、、Shared Mount Point等类型。

### 镜像服务器(Backup Storage)

也称之为备份存储服务器,主要用于保存镜像模板文件。建议单独部署镜像服务器。

## 镜像仓库(Image Store)

镜像服务器的一种类型,可以为正在运行的云主机快速创建镜像,高效管理云主机镜像的版本变迁 以及发布,实现快速上传、下载镜像,镜像快照,以及导出镜像的操作。

### **云主机**(VM Instance)

运行在物理机上的虚拟机实例,具有独立的IP地址,可以访问公共网络,运行应用服务。

### **镜像**(Image)

云主机或云盘使用的镜像模板文件,镜像模板包括系统云盘镜像和数据云盘镜像。

# 云盘 (Volume)

云主机的数据盘,给云主机提供额外的存储空间,共享云盘可挂载到一个或多个云主机共同使用。

# 计算规格 (Instance Offering)

启动云主机涉及到的CPU数量、内存、网络设置等规格定义。

# 云盘规格(Disk Offering)

创建云盘容量大小的规格定义。

# **二层网络**(L2 Network)

二层网络对应于一个二层广播域,进行二层相关的隔离。一般用物理网络的设备名称标识。

# **三层网络**(L3 Network)

云主机使用的网络配置,包括IP地址范围、网关、DNS等。

# 公有网络(Public Network)

由因特网信息中心分配的公有IP地址或者可以连接到外部互联网的IP地址。

# 私有网络(Private Network)

云主机连接和使用的内部网络。

# L2NoVlanNetwork

物理主机的网络连接不采用Vlan设置。

### L2VIanNetwork

物理主机节点的网络连接采用Vlan设置,Vlan需要在交换机端提前进行设置。

# VXLAN网络池(VXLAN Network Pool)

VXLAN网络中的 Underlay 网络,一个 VXLAN 网络池可以创建多个 VXLAN Overlay 网络(即 VXLAN 网络),这些 Overlay 网络运行在同一组 Underlay 网络设施上。

# **VXLAN网络**(VXLAN)

使用 VXLAN 协议封装的二层网络,单个 VXLAN 网络需从属于一个大的 VXLAN 网络池,不同 VXLAN 网络间相互二层隔离。

# **云路由**(vRouter)

云路由通过定制的Linux云主机来实现的多种网络服务。

# **安全组**(Security Group)

针对云主机进行第三层网络的防火墙控制,对IP地址、网络包类型或网络包流向等可以设置不同的 安全规则。

# 弹性IP(EIP)

公有网络接入到私有网络的IP地址。

# 快照 (Snapshot)

某一个时间点上某一个磁盘的数据备份。包括自动快照和手动快照两种类型。